## Настройка пульта Apple TV Remote на iPhone или iPad

С помощью пульта Apple TV Remote в Пункте управления можно управлять устройством Apple TV или телевизором Smart TV, поддерживающим функцию AirPlay, используя устройство iPhone или iPad.

## Добавление Apple TV Remote в Пункт управления

- Если вы используете последнюю версию iOS или iPadOS, пульт Apple TV Remote автоматически добавляется в Пункт управления.

Чтобы использовать пульт Apple TV Remote с телевизором Smart TV, поддерживающим функцию AirPlay добавьте телевизор Smart TV в приложение «Дом» и назначьте его комнате.

Пульт Apple TV Remote в Пункте управления работает только с устройствами Apple TV 4K, Apple TV HD, Apple TV (3-го поколения) и телевизорами Smart TV, поддерживающими функцию AirPlay.

## Настройка Apple TV Remote в Пункте управления

- 1. Откройте Пункт управления.
  - На iPhone X и более поздних моделей и на iPad с последней версией iPadOS смахните вниз от правого верхнего угла экрана.
  - На устройстве iPhone 8 или более ранней модели либо в OC iOS 11 или более ранней версии смахните вверх от нижнего края экрана.
- 2. Нажмите «Пульт Apple TV Remote».
- 3. Выберите в списке устройство Apple TV или телевизор Smart TV.
- 4. При появлении запроса следуйте инструкциям на экране, чтобы ввести четырехзначный пароль на iPhone или iPad. Если у вас Apple TV (3-го поколения), используйте пульт Siri Remote или Apple TV Remote, чтобы ввести четырехзначный пароль на Apple TV.

Кнопка громкости на пульте Apple TV Remote в Пункте управления работает, только если к устройству Apple TV подключено устройство HomePod, саундбар или колонка, поддерживающая функцию AirPlay. Если кнопка громкости неактивна, используйте кнопку громкости на пульте из комплекта поставки телевизора.

## Если не удается настроить пульт Apple TV Remote

Попробуйте сделать следующее. После выполнения каждого из этих действий проверьте, устраняет ли оно проблему.

- Убедитесь, что устройство iPhone или iPad подключено к той же сети Wi-Fi, что и устройство Apple TV или телевизор Smart TV, поддерживающий функцию AirPlay. На устройстве iOS или iPadOS перейдите в меню «Настройки» > Wi-Fi. На Apple TV выберите «Настройки» > «Сеть».
- 2. Убедитесь, что на устройстве iPhone или iPad установлена последняя версия iOS или iPadOS, а устройство Apple TV обновлено до последней версии tvOS.
- 3. Перезапустите устройство Apple TV или телевизор Smart TV, поддерживающий функцию AirPlay. Также попробуйте перезапустить iPhone или iPad.
- 4. Если настроить Apple TV Remote по-прежнему не удается, обратитесь в службу поддержки Apple.